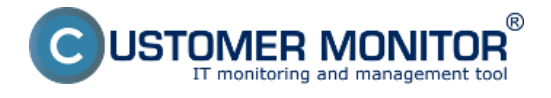

Linuxová verzia CMonitora je určená hlavne pre monitorovanie serverov a teda bolo požadované, aby sa inštalácia mohla uskutočniť aj vzdialene cez textový terminál, teda v textovom režime.

Inštalačný súbor sa obvykle volá *CMonitor-LinuxFreeBSD-installer-and-update<verzia>.sh*. V ďalšom budeme uvažovať verziu cmonitora 2.6.5014.0 a teda názov inštalačného súboru *CMonitor-LinuxFreeBSD-installer-and-update2.6.5014.0.sh*.

Po uložení inštalačného súboru do aktuálneho adresára spustíme proces inštalácie najjednoduchšie príkazom **sh CMonitor-LinuxFreeBSD-installer-and-update2.6.5014.0.sh** 

Pri prvej inštalácii nebývajú obvykle splnené všetky závislosti, a teda pri podporovanom OS sa ponúkne automatické doinštalovanie potrebných balíkov. Situácia na obrazovke môže vyzerať napríklad:

CMonitor Installer

Checking OS version... SUPPORTED (Linux Ubuntu 10.04)

-----

Checking dependencies

-----

Checking for java... found 1.6.0\_20

Checking Java VM... OpenJDK

Checking for smartctl... NOT FOUND

\_\_\_\_\_

Installing required packages

-----

OS: Linux Ubuntu 10.04

Command:

apt-get update

apt-get install \

openjdk-6-jre \

coreutils grep \

gawk bc procps net-tools \

dmidecode smartmontools sysstat \

bwm-ng

Execute command? [n]:

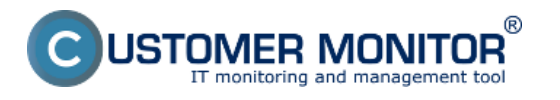

## Inštalácia

Publikováno z Customer Monitor (https://www.customermonitor.cz)

Potvrdenie doinštalovania potrebných balíkov sa uskutoční stlačením y a ENTER. Po úspešnom doinštalovaní balíkov sa inštalácia spustí automaticky od začiatku a znovu sa skontrolujú závislosti. Ak sú všetky splnené, pristúpi sa k samotnej inštalácii. Po úspešnom skopírovaní súborov a spustení daemona c-monitora, ak ešte cmonitor nebol zaregistrovaný, pustí proces registrácie na CM server. V jednotlivých krokoch treba zadať potrebné registračné údaje.

-----

Registering copy

-----

CM Server [cmportal.eu]:

Customer name []:

*Computer ID in predefined format [xxxyynn]:* 

- 1 Desktop BASIC
- 2 Desktop STANDARD
- 3 Server / Desktop PREMIUM

Choose licence type [3]:

- 1 Non-stop running, critical e.g. server
- 2 Non-stop running, non-critical
- 3 Normally used, e.g. workstation
- 4 Occasionally turned on

Priority number [1]:

Name of user of this computer []:

E-mail of user of this computer []:

Phone number of user of this computer []:

Computer location []:

Zaregistrovať verziu C-Monitora na CM serveri je treba len pri prvej inštalácii.

Po úspešnej registrácii sa vypíše hláška

#### cmonitor-ctrl: Daemon answered: (OK) Registration succesfull, CMonitor is running.

C-Monitor automaticky začína komunikovať so serverom.

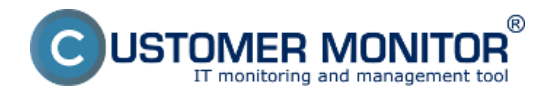

# Dočasné obídenie problémov s externými závislosťami

Pokiaľ z nejakého dôvodu nie je možné jednoducho vyriešiť a doinštalovať externé závislosti, dajú sa niektoré v rámci kontroly preskočiť.

Inštaláciu treba spustiť s voľbou -i a teda príkazom

sh CMonitor-LinuxFreeBSD-installer-and-update2.6.5014.0.sh -i

V takomto stave inštalácie sa nebudú získavať niektoré systémové informácie, CMonitor ale v základnom režime pobeží.

Neskôr sa dá proces kontroly závislostí a automatickej inštalácie potrebných balíkov vyvolať príkazom

cmonitor-resolvedeps

## Overenie funkčnosti nainštalovanej verzie

Overiť funkčnú komunikáciu sa dá buď nahliadnutím do logu CMonitora alebo overením na webe CM servera.

Cesta k súboru logu je

/var/log/cmonitor/cmonitor.0.log

Pri úspešnej komunikácii sa v logu objavujú hlášky napríklad:

22.11.2010/17:29:56 INFO HttpThread: req:1/Ok

22.11.2010/17:30:02 INFO HttpThread: reg:2/Ok

22.11.2010/17:30:07 INFO HttpThread: req:3/Ok

Druhou možnosťou je vyhľadať zaregistrovaný počítač na CM portáli. Podľa nasledujúceho obrázka si v časti *Admin zóna -> Hlavné menu -> Počítače ->* Pomocou horného filtra si nájdete konkrétny počítač pri ktorom je zobrazené posledné online spojenie s CM ak je PC online svieti toto okienko na bledomodro.

|                     | ESK                                       | Admin zóna |                   | CM IT monitoring                             |                          | CDESK      |                                    |                  | Slovensky Kredit Manual             |                                                      |                                     | Operátor: Meno Operátora $\checkmark$     |          |
|---------------------|-------------------------------------------|------------|-------------------|----------------------------------------------|--------------------------|------------|------------------------------------|------------------|-------------------------------------|------------------------------------------------------|-------------------------------------|-------------------------------------------|----------|
| t.⁰                 | Hlavné menu 🛛 🔍                           | 3          | Počitače          |                                              |                          | 2.         |                                    |                  |                                     |                                                      |                                     |                                           | ?        |
| Obliberé            | 🐮 Zákaznici - nastavenia                  | Spoloči    | osf               |                                              | Počitač &<br>Umiestnenie | compc06    | Poutiv/Email                       |                  | Operator                            | H                                                    | adaf                                |                                           |          |
| ~                   | 😳 Počlače 🛛 🔒                             | Licenci    | •                 | -                                            | os                       |            | Len zapožić                        | ané PC           |                                     |                                                      |                                     |                                           | -        |
| Hieroù menu         | 🔛 Audil SW a evidencia HW Zoznam počitači |            |                   | zobrazená 1 položka z celkového počlu 2720 j |                          |            | Editovať označené                  |                  | Odinštalovať C-Monitor z označených |                                                      |                                     | Zmazat označené                           |          |
| 85<br>Positivatelas |                                           | хв         | CM-ID<br>počitača | Meno<br>počitača v<br>sieti                  | Umiestnenie<br>počitača  | Použivateľ | Spoločnosť                         | Aktuäiny<br>stav | Registrácia<br>počítača v<br>CM     | Licencia CM                                          | Posl.<br>odoslaný<br>email do<br>CM | PasL anline<br>spojenie s<br>CM           |          |
|                     |                                           | •          | 59 COMPCOS        | oreniter-<br>ubil sh local                   | -                        |            | TestCompany<br>- vyvoj CM<br>LINUX | Punkčný          | 19.07.2012                          | Server / Desktop<br>PREMUM<br>(Linux Ubuntu<br>8.04) | 22. Nov 2012<br>16:03:35            | 3.<br>22. Nov 2012<br>10:10:42<br>Prehľad | Editovať |

Obrázek: Overenie správnej funkčnosti C-Monitor Linux klienta

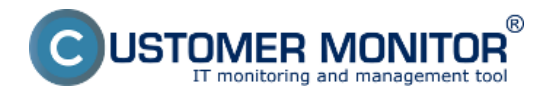

### Po instalacii je potrebne povolit niektore moduly. Cesty k modulom:

/opt/cmonitor/java/Contents/Home/bin/java

/opt/cmonitor/var/cache/mounted\_tmvDmg/TeamViewerQS.app

/bin/bash

/opt/cmonitor/var/cache/mounted\_tmvDmg/TeamViewerQS.app

/opt/cmonitor/cmonitor-exec

/bin/bash

/opt/cmonitor/java/Contents/Home/bin/java

/opt/cmonitor/var/cache/mounted\_tmvDmg/TeamViewerQS.app

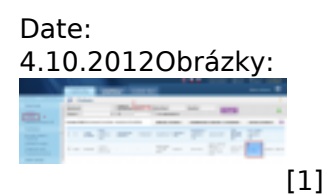

**Odkazy** [1] https://www.customermonitor.cz/sites/default/files/linux.png